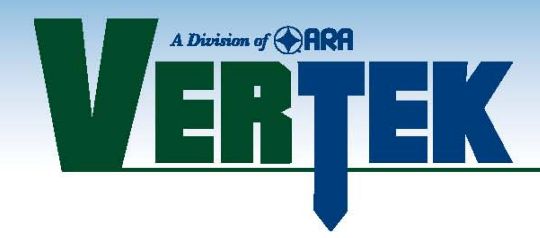

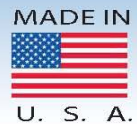

# DIGITAL CONE CLEANUP Users Guide

# A Program for Data Editing of .cpt files

This program should only be used by professionals who understand the impact and reason for the changes that can be made using it.

It is strongly recommended to save the original data as captured and to save edited files clearly identified as such.

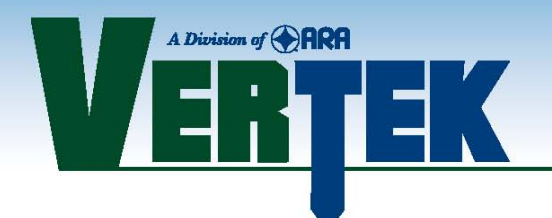

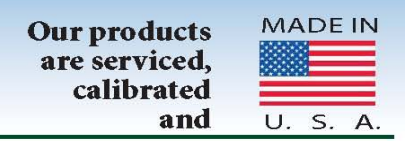

### 1. Introduction

The Digital Cone Cleanup program is designed to allow users to edit sounding files produced with the VERTEK HT Series Digital CPT system.

Using Cleanup, users can edit the header information and individual data points. Users can also delete depth counts that were recorded erroneously and change units for each individual channel.

Data files can also be exported to the old Hogentogler analog cone format. This can be useful if the user has spreadsheets or programs that are geared to the old analog format.

Figure 1 shows the opening screen.

| Digital Cone Cleanup      Shift Channel(c) Edit Donth (Elevation 1 | Centh Significant Digits About  | ×             |
|--------------------------------------------------------------------|---------------------------------|---------------|
| File Shift Channel(s) Edit Depth / Elevation E                     | WELCOME TO DIGITAL CONE CLEANUP | GPS DATA      |
| Company Name                                                       | Date and Time                   |               |
| Operator                                                           | Header                          |               |
| Cone Number                                                        | Footnote 1                      |               |
| Location                                                           | Footnote 2                      | EDIT GPS DATA |
| Job Number                                                         | Water Table Depth               |               |
| Hole Number                                                        |                                 |               |
|                                                                    |                                 |               |
|                                                                    |                                 |               |
|                                                                    |                                 |               |
|                                                                    |                                 |               |
|                                                                    |                                 |               |
|                                                                    | No file selected                |               |
|                                                                    |                                 |               |
|                                                                    |                                 |               |
|                                                                    |                                 |               |
|                                                                    |                                 |               |
|                                                                    |                                 |               |
|                                                                    |                                 |               |
|                                                                    |                                 |               |
|                                                                    |                                 |               |
|                                                                    |                                 |               |
|                                                                    |                                 |               |
|                                                                    |                                 |               |
|                                                                    |                                 |               |
|                                                                    |                                 |               |

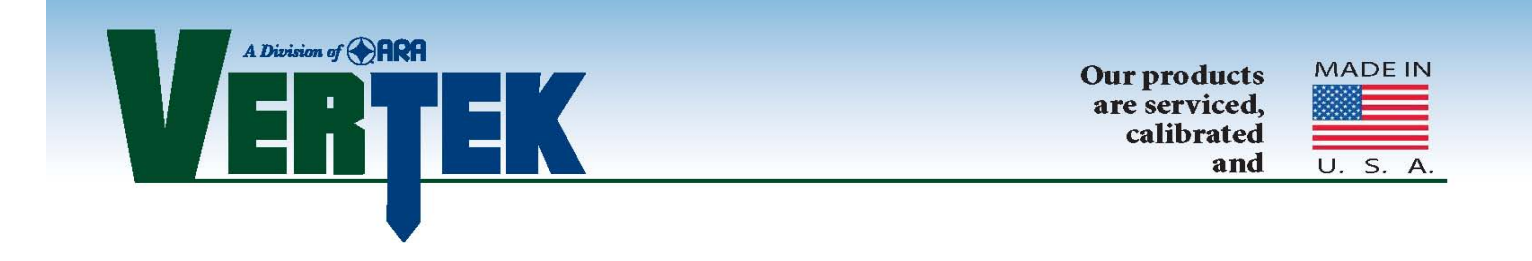

### 2. Opening a \*.CPT Data File

To open a file, click on File on the menu bar and then click on Open. The Open File dialog box in figure 2 will appear. Choose a sounding file and click open.

| Organize 🔻 New folder          |                |                      |          |        |           |       | ? |
|--------------------------------|----------------|----------------------|----------|--------|-----------|-------|---|
| 🚅 Sales & Marketing (\\ago-f 🔦 | Name           | Date modified        | Туре     | Size   |           |       |   |
| 🙀 deltek mfg (\\ago-fileshare  |                | 0/ 5/ 2017 0.22 AIVI | CETTIC   | T KD   |           |       |   |
| 😡 geotechnical (\\vtkga) (W:)  | CPT TEST(004)  | 8/3/2017 8:22 AM     | CPT File | 1 KB   |           |       |   |
| Deltek MFG (\\ago-fileshar     | CPT TEST(005)  | 8/3/2017 8:22 AM     | CPT File | 1 KB   |           |       |   |
| Drawings (\\AGO-FILESHA        | CPT TEST(006)  | 8/3/2017 8:22 AM     | CPT File | 1 KB   |           |       |   |
| software releases (\\vtkga)    | CPT TEST(007)  | 8/3/2017 8:22 AM     | CPT File | 8 KB   |           |       |   |
| Network                        | CPT009Ryan     | 8/4/2017 4:28 PM     | CPT File | 18 KB  |           |       |   |
| Control Panel                  | CPTTSP06       | 8/3/2017 8:22 AM     | CPT File | 2 KB   |           |       |   |
|                                | CPTTSP06(001)  | 8/3/2017 8:22 AM     | CPT File | 88 KB  |           |       |   |
|                                | CPTTSP07(001)  | 8/3/2017 8:22 AM     | CPT File | 5 KB   |           |       |   |
|                                | CPTTSP07(002)  | 8/3/2017 8:22 AM     | CPT File | 10 KB  |           |       | l |
|                                | CPTTSP07(003)  | 8/3/2017 8:22 AM     | CPT File | 28 KB  |           |       |   |
|                                | CPTTSP07(004)  | 8/3/2017 8:22 AM     | CPT File | 5 KB   |           |       |   |
|                                | CPTTSP07(006)  | 8/3/2017 8:22 AM     | CPT File | 45 KB  |           |       |   |
| CPT_Install 64 Bit             | CPTTSP07B(007) | 8/3/2017 8:22 AM     | CPT File | 80 KB  |           |       |   |
| D CP   lest                    | CPT009A        | 8/4/2017 4:28 PM     | DIS File | 16 KB  |           |       |   |
| DCP MISC                       | CPT009Rvan     | 8/4/2017 4:28 PM     | DIS File | 11 KB  |           |       |   |
| ADCP PrGM -0092                |                | 0/4/2017 4.20 PMA    | DIC Fil- | 15 1/0 |           |       |   |
| File name:                     |                |                      |          |        | ata (*.*) |       | • |
|                                |                |                      |          | Open   | ▼ Ca      | ancel |   |

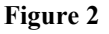

#### 3. Main Screen

Once a file is loaded, the header information and the data will be displayed on the screen (figure 3). The header information and the individual data points can be edited. To do so, click on the text of the header information or the data point and enter the new data. There are two exceptions, however. The depth of a reading cannot be edited. The depth cannot be edited because ConePlot (VERTEK's CPT plotting program) expects each depth to follow sequentially from the previous. The GPS data can be edited using the EDIT GPS DATA button

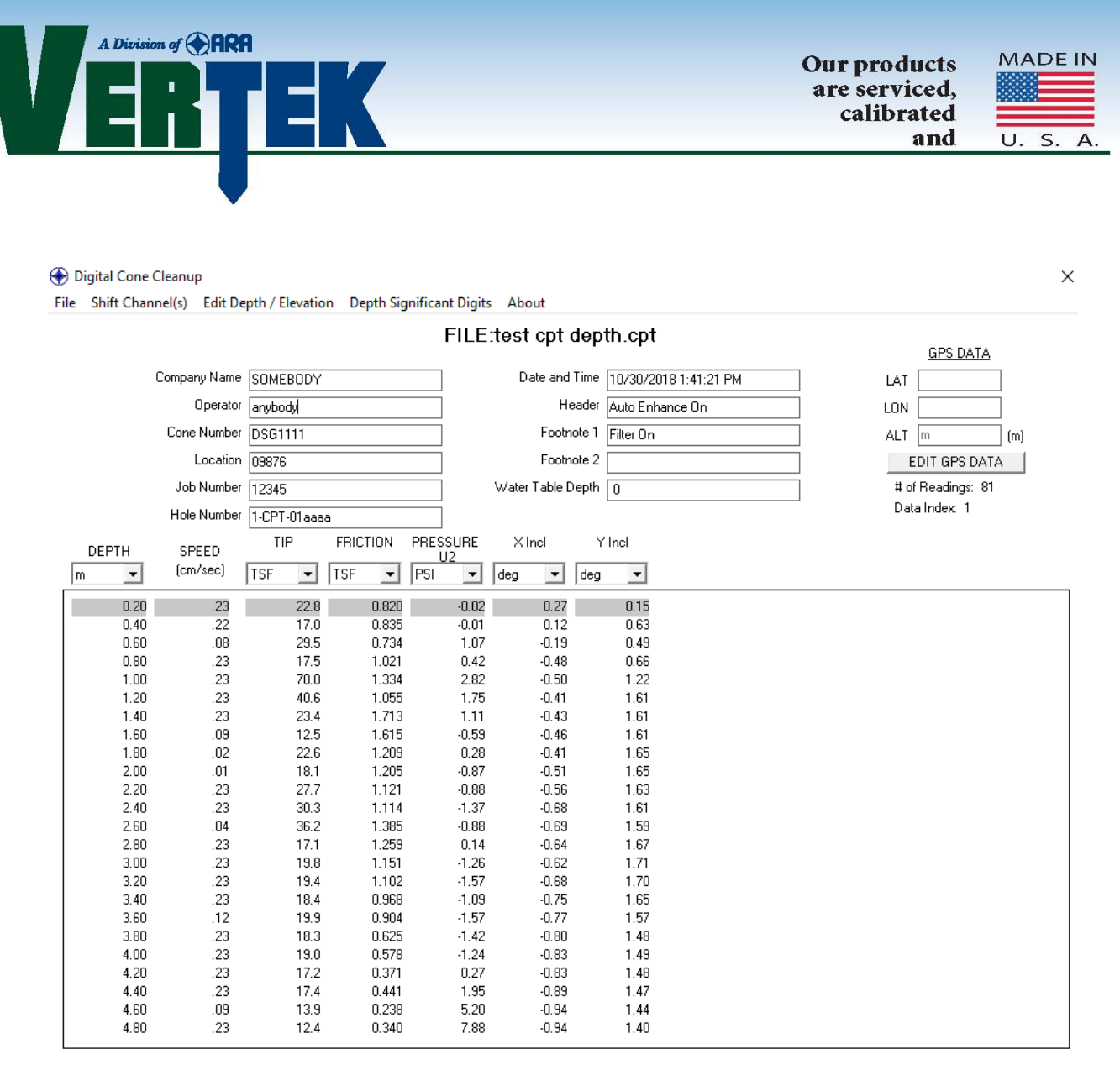

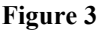

However, individual depth counts can be deleted. To select a depth count, click on the depth. The depth and the associated readings (tip, friction, pressure, etc...) will be highlighted. Notice that the highlighted friction reading is normally a few readings back. This is because of the friction delay. If the depth is not shown, click on the depth column and use the up or down arrow keys to navigate. If a depth is red, it is because Cleanup believes that it may have been taken in error. A depth will be flagged if the speed is either 0 or greater than 10 cm/sec. This does not necessarily mean that the depth count is erroneous, however if there is more than one in a row, there is a strong possibility.

NOTE: to navigate put the cursor on a depth entry and use up/down arrows. To change a specific data point move the cursor to the entry and double click to highlight (speed and depth can not be edited)

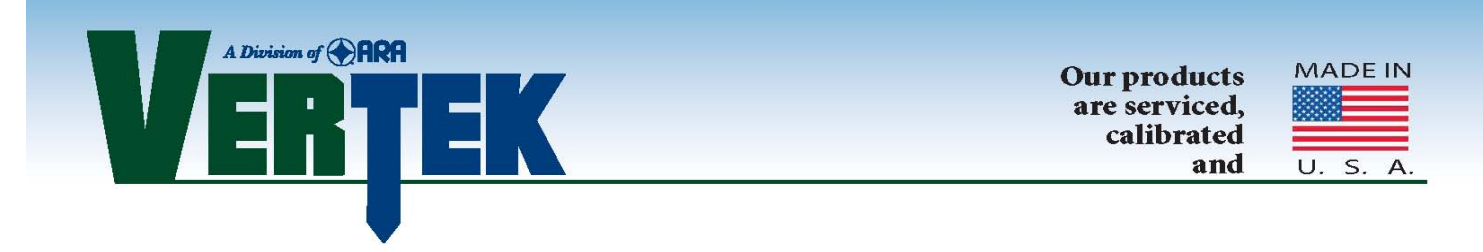

#### 4. Changing Units

When a file is loaded, the applicable units are loaded too. Units can be changed by clicking on the dropdown box at the top of each channel (figure 4). When the file is saved, it will be saved with the new units. The depth units can be changed between meters and feet, however the file can only be saved in meters.

| TI         | Р    | FRIC   | TION    | PRESSL |    |  |
|------------|------|--------|---------|--------|----|--|
| TSF        | •    | TSF    | •       | PSI    | 12 |  |
| KPA<br>MDA |      |        | 0.343   |        | .1 |  |
| MPA<br>TCE |      |        | 0.343   |        | 1  |  |
| PSI        |      |        | 0.040   |        | -1 |  |
| BAB        |      |        | 0.331   |        | -1 |  |
| KSC        |      |        | 0.323   |        | -1 |  |
| KIPS       |      |        | 0.331   |        | -1 |  |
| 141 0      | 19.8 |        | 0.322   |        | -1 |  |
|            | 20.4 |        | 0.461   |        | -1 |  |
|            | ~~~~ |        | ~ • • • |        | -  |  |
|            | Fig  | gure 4 |         |        |    |  |

#### 5. Shift Channels

Entire channels can be shifted by clicking the SHIFT CHANNELS tab on the tool bar and entering the appropriate data in the block for the channel you want to shift and then clicking on shift readings. This is normally used to correct for an incorrect baseline or to remove a negative section of test while keeping the relationship of all the datapoints the same.

This same function allows the trained user to simply remove a series of negative readings without shifting the entire column. See figure 5

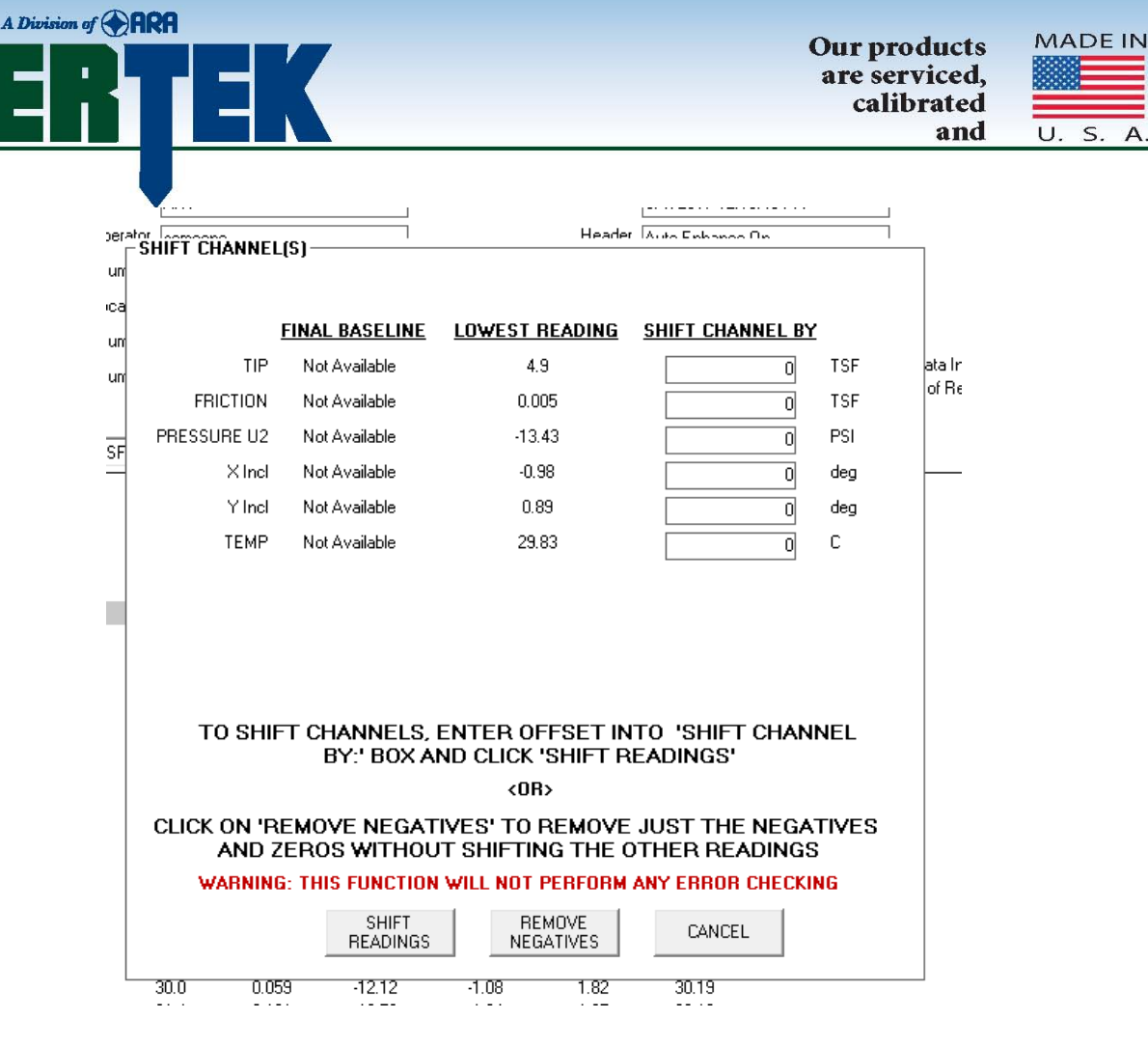

Figure 5

ONLY TRAINED DATA INTERPRETERS SHOULD MAKE THESE CHANGES and any changed files should be saved as such. It is important to always maintain the raw data files for future reference.

#### 6. Edit Depth/Elevation

The Start Depth/Elevation function (shown in figure 6) allows you to correct the depth readings by simply entering a new start depth. This function changes all the readings in the column in one edit. Very useful for test sites requiring CPT tests to start in predrilled holes.

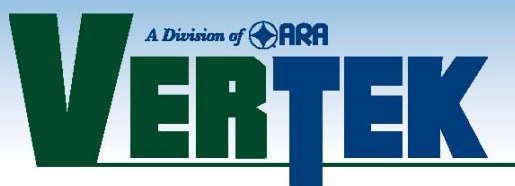

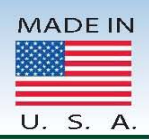

| ) D                                                                          | ) Digital Cone Cleanup |             |           |          |              |          |                  |         |             |         |              |                      |  |  |
|------------------------------------------------------------------------------|------------------------|-------------|-----------|----------|--------------|----------|------------------|---------|-------------|---------|--------------|----------------------|--|--|
| ile Shift Channel(s) [Edit Depth / Elevation] Depth Significant Digits About |                        |             |           |          |              |          |                  |         |             |         |              |                      |  |  |
|                                                                              | Start                  | Depth / E   | levation  | n        |              | 1        | F                | II E I  | CPTTS       | P07/    | (006) cot    |                      |  |  |
|                                                                              | Dept                   | h / Elevati | ion Incr  | ement    |              |          | •                |         |             |         |              |                      |  |  |
|                                                                              | Dept                   | h Format    |           |          | •            | <u> </u> |                  |         |             | D       | ate and Time | 8/1/2017 12:15:45 PM |  |  |
|                                                                              |                        | _           |           | Operator | someon       | e        |                  |         |             |         | Header       | Auto Enhance On      |  |  |
|                                                                              |                        |             | Cone      | Number   |              | 08       |                  |         |             |         | Footnote 1   | Eilter On            |  |  |
|                                                                              |                        |             |           | Location | Durch        | -        |                  |         |             |         | Ecotrote 2   |                      |  |  |
|                                                                              |                        |             |           | LUCAUUN  | Unii She     | p        |                  |         |             |         |              |                      |  |  |
|                                                                              |                        |             | Job       | Number   | Today        |          |                  |         |             |         | GPS Data     |                      |  |  |
|                                                                              |                        |             | Hole      | Number   | CPTTes       | st 12    | 12 Water Table I |         |             |         |              | 0                    |  |  |
|                                                                              | DEPTH                  | SPE         | FD        | TIP      | FF           | RICTION  | PRESS            | URE     | X Incl      |         | Y Incl       | TEMP                 |  |  |
| m                                                                            | •                      | (cm/:       | sec)      | TSF      | ▼ TS         | SF 💌     | PSI              | -       | deg 🗨       | • de    | g 🔽 C        | •                    |  |  |
|                                                                              | 6.99                   |             | .76       | -        | 11.2         | 0.343    |                  | 13.43   | -0.3        | 38      | 1.88         | 30.31                |  |  |
|                                                                              | 7.01                   |             | .66       | 1        | 12.1         | 0.340    | ſ                | CHAI    | NGE STAF    | RT DE   | PTH          | 1.30                 |  |  |
|                                                                              | 7.03                   |             | .71       | 1        | 15.3         | 0.331    |                  |         |             |         |              | 1.26                 |  |  |
|                                                                              | 7.05                   |             | .76       | 2        | 20.5         | 0.323    |                  |         | Current Sta | rt Dept | h 6.99       | m 1.29               |  |  |
| _                                                                            | 7.07                   |             | 1.17      | 1        | 19.8         | 0.331    |                  |         | New Sta     | rt Dept | h 6.99       | m 1.27               |  |  |
|                                                                              | 7.09                   |             | 1.82      |          | 19.0         | 0.322    |                  |         |             |         |              | 1.29                 |  |  |
|                                                                              | 7.11                   |             | 2.02      |          | 20.4<br>20.0 | 0.461    |                  |         |             |         | o            | 1.25                 |  |  |
|                                                                              | 7.13                   |             | 1.52      | -        | 20.3<br>10.7 | 0.444    |                  |         | OK          |         | Cancel       | 1.26                 |  |  |
|                                                                              | 7.10                   |             | .03<br>41 | -        | 14.9         | 0.400    | L                | 2 L DIP |             | 14      | 1.04         | 1.24                 |  |  |
|                                                                              | 7.17                   |             | .40       | -        | 11.1         | 0.335    |                  | 21.00   | .1          | <br>11  | 1.86         | 30.23                |  |  |
|                                                                              | 7.13                   |             | .40<br>20 |          | 70           | 0.020    | -                | 21.70   | 1.          | nc      | 1 00         | 20.27                |  |  |
|                                                                              |                        |             |           |          |              |          |                  |         |             |         |              |                      |  |  |

Figure 6

The Depth/Elevation Increment function (figure 7) allows the interpreter to change the distance between each depth reading and should only be used when it is known that the original setup in the CPT Data Acquisition software was improper.

| 🔊 Digita                    | al Cone C    | leanup        |              |              |          |                   |              |                |               |         |                    |
|-----------------------------|--------------|---------------|--------------|--------------|----------|-------------------|--------------|----------------|---------------|---------|--------------------|
| File Sł                     | hift Chani   | nel(s) Edit   | Depth / El   | evation      | Depth Si | ignificant Digits | About        |                |               |         |                    |
|                             | Start De     | pth / Elevati | on           |              | 1        | EILE:0            | PDTTSD07     | (006) ent      |               |         |                    |
| Depth / Elevation Increment |              |               |              |              |          | TILL.             | 51115107     | (000).001      |               |         |                    |
|                             | Donth F      | ormat         |              |              | L        |                   |              | Date and Time  | 0/1/2017 12:1 | EVE DM  |                    |
| _                           | Deptili      | onnac         |              |              | <u> </u> |                   |              |                | 0/1/2017 12.1 | 3.43 FM |                    |
|                             |              |               | Uperator     | someon       | e        |                   |              | Header         | Auto Enhance  | On      |                    |
|                             |              | Cor           | ne Number    | DDG14        | 08       |                   |              | Footnote 1     | Filter On     |         |                    |
|                             |              |               | Location     | Drill Shr    | חו       |                   |              | Footnote 2     |               |         |                    |
|                             |              |               | ob Number    | Teday        |          |                   |              | GPS Data       |               |         |                    |
|                             |              |               | ob realliber | roday        |          |                   |              | ur 5 Dala      |               |         | Data Index: 6      |
|                             |              | Ho            | ole Number   | CPTTes       | at 12    |                   | Wate         | er Table Depth | 0             |         | # of Readings: 329 |
| DEE                         | этн          | SPEED         | TIP          | FI           | RICTION  | -DEPTH/E          | LEVATION     | INCREMEN       | 1T            | 1       |                    |
| m.                          |              | (cm/sec)      | TSE          | <b>• T</b> 9 | E T      | WADN              |              |                | TION          |         |                    |
| 1                           | <u>·</u>     |               | 1101         |              | "        | INCREME           | NT SHOULD B  | E CHANGED      | ONLY IF       |         |                    |
|                             | 6.99         | .76           |              | 11.2         | 0.343    | IT WAS            | SET INCORR   | RECTLY IN C    | PTSND         |         |                    |
|                             | 7.01         | .66           |              | 12.1         | 0.340    | USE ON            | ILY POSITIVE | VALUES FOR     | 3 THE         |         |                    |
|                             | 7.03         | .71           |              | 15.3         | 0.331    | DEP               | TH / ELEVATI | ON INCREME     | ENT           |         |                    |
|                             | 7.05         | .76           |              | 20.5         | 0.323    |                   |              |                |               |         |                    |
|                             | 7.07         | 1.17          |              | 19.8         | 0.331    | CUBBE             |              |                |               |         |                    |
|                             | 7.09         | 1.82          |              | 19.0         | 0.322    | conne             | AT INCILME   | 0.020          |               |         |                    |
|                             | 7.11         | 2.02          |              | 20.4         | 0.461    | N                 | EW INCREMEN  | NT 0.020 r     | n             |         |                    |
|                             | 7.13         | 1.52          |              | 20.9         | 0.444    |                   |              |                |               |         |                    |
|                             | 7.15         | .83           |              | 19.7         | 0.400    | INC               | REASE        | DECREA         | SE            |         |                    |
|                             | 7.17         | .41           |              | 14.9         | 0.339    |                   |              |                |               |         |                    |
|                             | 7.19         | .40           |              | 11.1         | 0.326    |                   | 01           | 011105         |               |         |                    |
|                             | μ.21<br>7.00 | .39           |              | 1.2          | 0.315    |                   | UK           | L'ANCE         | L             |         |                    |
|                             | 7.23         | .32           |              | b. I         | 0.274    |                   |              |                |               |         |                    |
|                             | 7.25         | .32           |              | 11.5         | 0.172    | -14.41            | -1.06        | 1.00           | 30.23         | -       |                    |
|                             | 7.27         | .26           |              | 21.9         | 0.102    | -12.46            | -1.07        | 1.87           | 30.24         |         |                    |
|                             | 7.29         | .16           |              | 26.2         | 0.099    | -14.21            | -1.07        | 1.85           | 30.25         |         |                    |
|                             | 7.31         | .16           |              | ∠d.4<br>20.0 | 0.098    | -14.11            | -1.03        | 1.90           | 30.21         |         |                    |
|                             | 7.33         | .59           |              | 28.9<br>20.2 | 0.061    | -13.85            | -1.11        | 1.88           | 30.22         |         |                    |
|                             | 1.30         | .53           |              | 23.3         | 0.043    | -13.66            | -1.08        | 1.65           | 30.21         |         |                    |

Figure 7

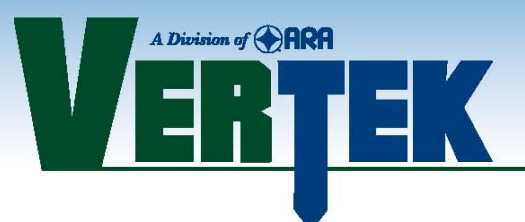

The last function under Edit Depth/Elevation simply allows the user to change the depth format between depth and elevation. Simply click on the format desired then be sure to update the starting depth/elevation as shown above.

#### 7. Saving a File

Once the file is edited it can be saved. Click on File on the menu bar and then click on Save. The Save File dialog box will open. Select a new filename and press OK to save.

#### 8. Exporting Data

The data can be exported to the old Hogentogler analog cone file format. The exported data can be used with the University of British Columbia's Interpretation program or other programs.

To export the data, click on File on the menu bar and then click on Export. The screen in figure 8 will appear. Choose the units and press OK to save the file. NOTE: There are five analog file formats. Each format has specific units for each channel. If the channel is using units other than the one specified for the selected file format, Cleanup will change that channel's units to fit the analog file format.

| -EXPORT DATA                                                                                       |  |
|----------------------------------------------------------------------------------------------------|--|
| To export digital cone data to old<br>*.cpd file format, select the desired<br>units and press OK. |  |
| NOTE: The channel units will<br>revert to the default units for the<br>selected analog format.     |  |
| <ul> <li>English - Qc in TSF, Fs in TSF,<br/>PP in PSI</li> </ul>                                  |  |
| C Metric - Qc in MPA, Fs in KPA,<br>PP in KPA                                                      |  |
| C Metric - Qc in MPA, Fs in KPA,<br>PP in BAR                                                      |  |
| C Metric - Qc in KSC, Fs in KSC,<br>PP in KSC                                                      |  |
| Metric - Qc in KSC, Fs in KSC,<br>PP in BAR                                                        |  |
| OK Cancel                                                                                          |  |

Figure 8

To export the data to other formats use CONEPLOT after saving the files in CLEANUP

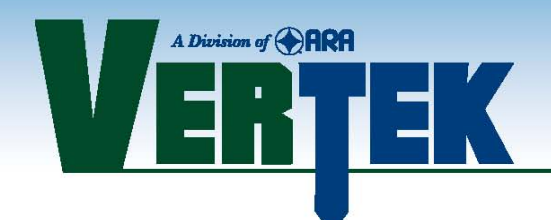

### 9. Combining Files

Two files can be combined using "Combine Files" (under FILE in the toolbar) Select the first file normally in cleanup and then click on Combine Files to add in the second. Pop up boxes will advise if the files have differences that need to be fixed (such as one file in depth format and the second in elevation). A pop up will mention if the same or different cones are used and let you know which test baselines will be used, then click okay

| Dig                  | gital Cone Cleanup |                      |                                                                                     |
|----------------------|--------------------|----------------------|-------------------------------------------------------------------------------------|
| File                 | Shift Channel(s)   | Edit Depth / Ele     |                                                                                     |
| Open                 |                    |                      |                                                                                     |
| Сору                 |                    | Company Name 🖞       |                                                                                     |
| Combine              |                    | Operator [           | Cleanup                                                                             |
| Save                 |                    | Cone Number [        |                                                                                     |
| Export               |                    | Location [           | The same cone was used for both tests. The baseline of the first file will be used. |
| AutoClean For Interp |                    | Job Number [         |                                                                                     |
| Exit                 | DEPTH SPE          | Hole Number [<br>TIP | ОК                                                                                  |
| m                    | (cm/s              | ec) MPA              |                                                                                     |

Once the files have processed (occasionally this will take a minute or so) a box like figure 9 will appear

| 🕑 Digita                                                                    | al Cone C                                                            | leanup   |           |      |                 |            |                  | -            | -                   |             |          |   |                    | Ľ |
|-----------------------------------------------------------------------------|----------------------------------------------------------------------|----------|-----------|------|-----------------|------------|------------------|--------------|---------------------|-------------|----------|---|--------------------|---|
| File Shift Channel(s) Edit Depth / Elevation Depth Significant Digits About |                                                                      |          |           |      |                 |            |                  |              |                     |             |          |   |                    |   |
|                                                                             | FILE:1118106+00_offset.cpt                                           |          |           |      |                 |            |                  |              |                     |             |          |   |                    |   |
|                                                                             | Company Name Drillwell Enterprises Date and Time 4/5/2017 8:31:26 AM |          |           |      |                 |            |                  |              |                     |             |          |   |                    |   |
|                                                                             |                                                                      |          | Operator  | Cass |                 |            |                  |              | Heade               | Auto En     | hance On |   |                    |   |
|                                                                             |                                                                      | Cor      | ne Number | DDG  | 1373<br>MDINE 0 | шее        |                  |              | Footnote            | 1 Filter On |          |   |                    |   |
|                                                                             |                                                                      |          | Location  |      | MDINE           | ILLS       |                  |              |                     |             |          |   |                    |   |
|                                                                             |                                                                      | Ji       | ob Number | d    |                 |            |                  |              | •                   |             |          |   | <b>N</b>           |   |
|                                                                             |                                                                      | Ho       | le Number | (    |                 |            |                  |              |                     |             |          |   | # of Readings: 319 |   |
| DEF                                                                         | тн                                                                   | SPEED    | TIP       |      | Depth           | TIP        | FRICTION         | PRESSURE     | U2 X Incl           | Y Inc       | TEMP     |   |                    |   |
| m                                                                           | -                                                                    | (cm/sec) | MPA       |      | 6.88            | 9.853      | 67.869           | 34.486       | -4.552              | -4.901      | 10.780   | * |                    |   |
|                                                                             | 0.30                                                                 | 4.55     | (         |      | 6.90            | 11.632     | 71.986<br>46.545 | 34.952       | -4.341              | -5.041      | 10.800   | - |                    |   |
|                                                                             | 0.32                                                                 | 4.04     | (         | D    | 6.94            | 17.148     | 59.987           | 33.833       | -4.512              | -5.028      | 10.790   | = |                    |   |
|                                                                             | 0.34                                                                 | 2.14     | (         | )    | 6.96            | 21.107     | 174.683          | 33.777       | -4.524              | -4.796      | 10.808   |   |                    |   |
|                                                                             | 0.36                                                                 | 2.27     | (         | )    | 6.98            | 24.310     | 186.269          | 35.810       | -4.448              | -4.895      | 10.793   |   |                    |   |
|                                                                             | 0.38                                                                 | 1.91     | (         | )    | 7.00            | 29.092     | 292.643          | 52.839       | -4.492              | -4.876      | 10.800   |   |                    |   |
|                                                                             | 0.40                                                                 | 2.02     | (         | 0    | 7.02            | 32.106     | 205.305          | 27.473       | -4.468              | -4.632      | 10.805   |   |                    |   |
|                                                                             | 0.42                                                                 | 2.02     | (         | 0    | 7.05            | 25.229     | 103.007          | 35.922       | -4.623              | -4.424      | 10.000   |   |                    |   |
|                                                                             | 0.44                                                                 | 2.02     | (         | b    | 7.08            | 21 601     | 167 522          | 35 717       | -4.376              | -4 618      | 10.810   |   |                    |   |
|                                                                             | 0.46                                                                 | 2.02     | (         | 0    | 7.10            | 20.541     | 102.800          | 32,509       | -4.784              | -4.775      | 10.828   |   |                    |   |
|                                                                             | 0.48                                                                 | 1.30     | (         | 0    | 7.12            | 19.536     | 108.552          | 33.777       | -4.580              | -4.575      | 10.828   |   |                    |   |
|                                                                             | 0.50                                                                 | 1.91     | (         | 5    | 7.14            | 19.349     | 86.486           | 32.341       | -4.472              | -4.648      | 10.820   |   |                    |   |
|                                                                             | 0.52                                                                 | 2.14     | (         | 5    | 7.16            | 18.655     | 92.272           | 34.654       | -4.725              | -4.747      | 10.815   |   |                    |   |
|                                                                             | 0.54                                                                 | 2.02     | (         | j i  |                 |            |                  |              |                     |             |          | ÷ |                    |   |
|                                                                             | 0.56                                                                 | 1.91     | í         |      |                 | Fir        | al Depth         | Of 1st Sound | <b>ling:</b> 6.74 m | 1           |          |   |                    |   |
|                                                                             | 0.58                                                                 | 1.82     | (         | 5    |                 |            | Clark Ann        | anding At De | nth: 0.00           |             |          |   |                    |   |
|                                                                             | 0.60                                                                 | 1.73     | (         | 5    |                 |            | start App        | enting At De | aprin. 6.88         |             |          |   |                    |   |
|                                                                             | 0.62                                                                 | 1.82     | ſ         | i i  |                 |            |                  |              |                     |             |          |   |                    |   |
|                                                                             | 0.64                                                                 | 1.45     | í         |      | Normalize       | depth to 1 | st file          | (            | ок 🛛                |             |          |   |                    |   |
|                                                                             | 0.66                                                                 | 1.52     | í         | 5    |                 |            |                  |              |                     |             |          |   |                    |   |
|                                                                             | 0.68                                                                 | 1.52     | í         | 0.13 |                 | 1.5        | -0.3             | -0.85        | -0.66               | 131         | 9        |   |                    |   |
|                                                                             | 0.70                                                                 | 1.45     | í         | 112  |                 | 1.3        | -0.4             | -0.97        | -0.49               | 13.2        | 21       |   |                    |   |
|                                                                             | 0.72                                                                 | 1.52     | ,<br>I    | 0.11 |                 | 1.3        | -0.3             | -0.89        | -0.67               | 132         | 20       |   |                    |   |
|                                                                             | 0.74                                                                 | 1.45     | í         | 110  |                 | 14         | -0.2             | -0.88        | -0.56               | 13.1        | 9        |   |                    |   |
|                                                                             | 0.76                                                                 | 1 45     | , i       | 1.09 |                 | 13         | -0.2             | -0.91        | -0.57               | 131         | 9        |   |                    |   |
|                                                                             | 0.10                                                                 |          |           |      |                 |            | 0.2              | 0.01         | 0.01                |             | -        |   |                    |   |

#### Figure 9

Enter the appropriate depth based on the sounding notes and click okay. The files are now combined. Simply save this file as a new name and process with CONEPLOT should no further edits be required.

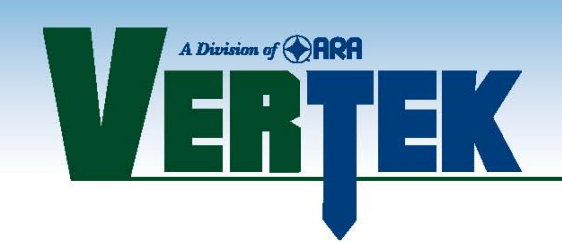

### 10. Adding or Editing GPS data

GPS data can be entered into the files using the edit GPS button shown in Figure 10

| Digital   | I Cone C | leanup         |            |                  | -               |                   | 1000             | 1000                       | x                                   |
|-----------|----------|----------------|------------|------------------|-----------------|-------------------|------------------|----------------------------|-------------------------------------|
| File Shir | ft Chanı | nel(s) Edit De | pth / Elev | vation Depth Sig | nificant Digits | About             |                  |                            |                                     |
|           |          |                |            |                  | FILE:C          | PTTSP07(0         | 06).cpt          |                            | GPS DATA                            |
|           | 1        | Company Name   | ANY        |                  |                 | Date and Time     | 01/01/2018 12    | :01                        | LAT                                 |
|           |          | Operator       | JIM        |                  | _               | Header            | Auto Enhance C   | <br>)n                     |                                     |
|           |          | Cone Number    | DDG210     | 0                | _               | Footnote 1        | Filter On        |                            |                                     |
|           |          | Location       | CENTER     |                  | _               | Footpote 2        |                  |                            |                                     |
|           |          | Let Number     |            |                  | _               |                   |                  |                            | # of Desidiese, 220                 |
|           |          | JOD NUMDER     | 1234       |                  |                 | water Table Depth | U                |                            | # or headings: 323<br>Data Indev: 6 |
|           |          | Hole Number    | CPT 23     |                  |                 |                   |                  |                            | Para macs. o                        |
| DEF       | РΤΗ      | SPEED          | TIP        | FRICTION         | PRESSURE        | X Incl Y          | Incl TEN         | MP                         |                                     |
| m         | -        | (cm/sec)       | MPA        | Enter GPS Data   |                 | -                 | 100              |                            |                                     |
| 0         | 7.02     | 70             | -          |                  |                 |                   |                  |                            |                                     |
|           | 7.02     | .76<br>66      |            |                  | ENTER GP        | S DATA. LATIT     | UDE, LONGII      | DE AND ALTITUDE            |                                     |
|           | 7.06     | .71            |            |                  | WITH DEE        |                   | E NOT SPECI      | FIED NOTE LEADI            | NG ZEROS ARE                        |
|           | 7.08     | .76            |            |                  | WITH DELY       | AUEI VALUES       | NOT REQ          | UIRFD.                     |                                     |
|           | 7.10     | 1.17           |            |                  |                 |                   |                  |                            |                                     |
|           | 7.12     | 1.82           |            |                  | LATITUD         | E (ddmm.mmm       | ) N/S            | GEOID SEPARATION           | (-9999.9 - 17999.9)                 |
|           | 7.14     | 2.02           |            |                  |                 |                   | N 🔻              |                            | (m)                                 |
|           | 7.16     | 1.52           |            |                  | LONCITU         | DE (dddmm mmr     |                  |                            | ITES (0.24)                         |
|           | 7.18     | .83            |            |                  | Longing         | DE (daammannin    |                  |                            | .11L3 (0-24)                        |
|           | 7.20     | .41            |            |                  |                 |                   |                  |                            |                                     |
|           | 7.22     | .40<br>39      |            |                  | ALTITUD         | E (xxxx.x)        |                  | POSITION FIX               |                                     |
|           | 7.26     | .33            |            |                  | 8               |                   | (m)              |                            |                                     |
|           | 7.28     | .32            |            |                  | UTC TIM         | E (hhmmss.sss)    |                  | HDOP (00.0 - 99.9)         |                                     |
|           | 7.30     | .26            |            |                  |                 |                   |                  |                            |                                     |
|           | 7.32     | .16            |            |                  | 6               |                   |                  | 27                         |                                     |
|           | 7.34     | .16            |            |                  |                 |                   |                  |                            |                                     |
|           | 7.36     | .59            |            |                  |                 |                   | CLEAR G          | IPS                        |                                     |
|           | 7.38     | .59            |            |                  | 1.1.1.1.1.1.1   |                   |                  |                            |                                     |
|           | 7.40     | .61            |            |                  | GPS STR         | (ING: GGA,000000. | .000,0000.0000,N | I,00000.0000,E,0,0,0.0,0.0 | ,M,0.0,M,,0000*00                   |
|           | 7.42     | .01            |            |                  |                 |                   |                  |                            |                                     |
|           | 7.44     | .29            |            |                  |                 |                   | 1                |                            |                                     |
|           | 7.46     | .48            |            |                  |                 |                   | ок               | CANCEL                     |                                     |
|           | 7.48     | .71            |            |                  |                 | -                 |                  |                            |                                     |

## Figure 10

Simply enter the data that you know into the latitude, longitude, and altitude boxes and the system will format it properly for entry in the headers in CONEPLOT. (see figures 11 & 12) Once all your editing is done simply save the file normally (as always we strongly recommend saving the

Once all your editing is done simply save the file normally (as always we strongly recommend saving the raw data file unchanged - any edits should be saved with the file name altered)

Once saved the properly formatted GPS data is part of the header information and be easily displayed in the headers of the various ConePlot outputs.

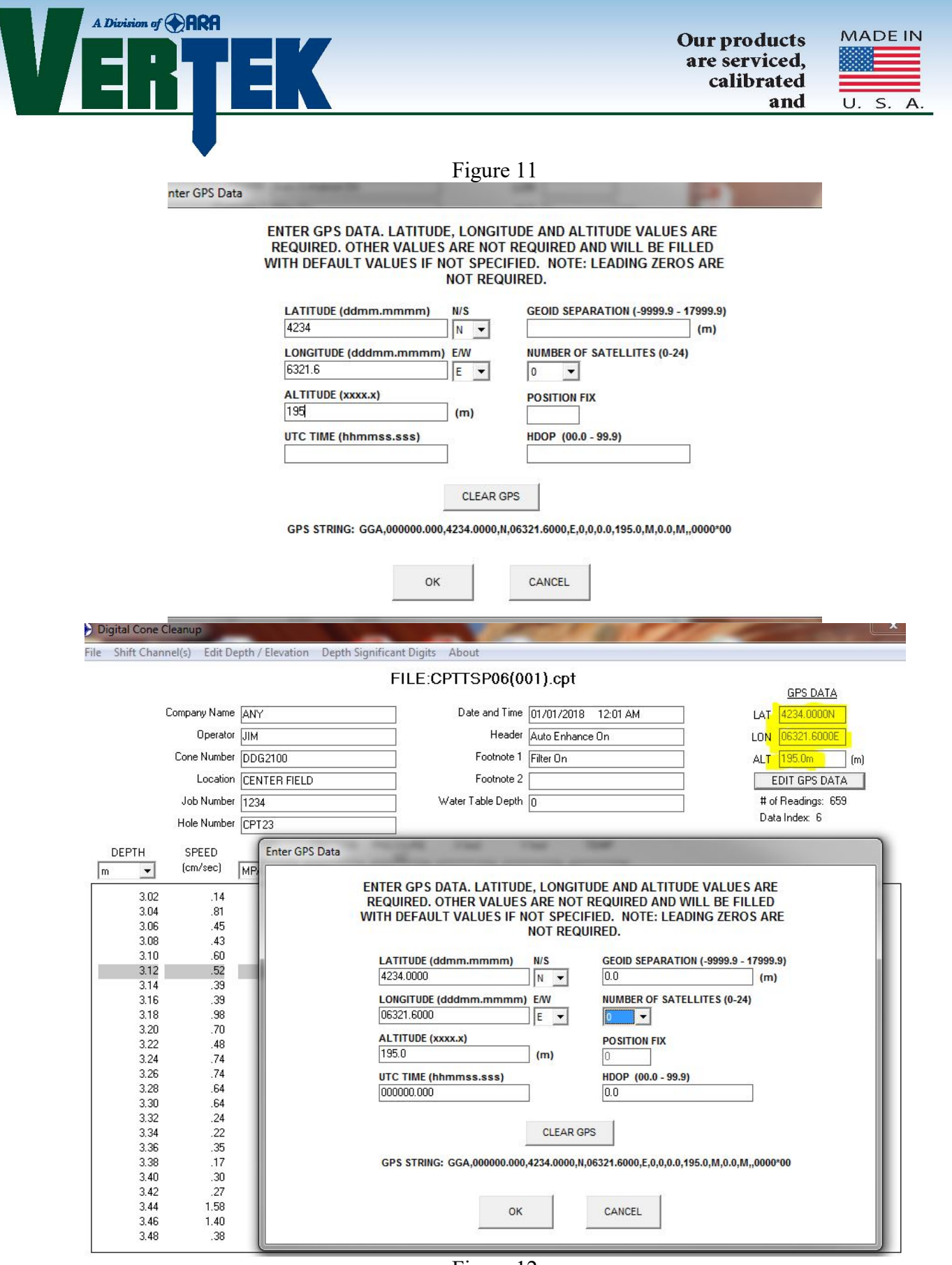